# 启胜财务软件网络版配置说明

网络版:是指多人通过网络,可以同时在一个账套录入凭证、查询账表。

本节内容: 网络和硬件软件准备 <u>1、服务器</u> <u>1.1、新建服务器账套</u> <u>1.2、用户管理</u> <u>1.3、启动服务</u> <u>2、客户端</u> 附 1: 备份账套 附 2: 关闭服务 附 3: 将原有账套改成服务器账套 附 4: 查看服务器 IP、测试网络 附 5: Win7 作为服务器时,如何开通防火墙 附 6: 多人同时操作的系统提醒事项

## 网络和硬件、软件准备

网络版需要将先建立网络,采用普通的台式机和笔记。

安装 Windows 操作系统,各个版本的 Windows 均可。启用 TCP/IP 协议,分配固定 IP 地址。 在每台电脑上,选择一个剩余空间在 1G 以上的分区,将启胜财务**软件拷贝到服务器和客户端上。** 在每台电脑上,打开启胜财务软件,在[用户注册]中找到序列号,发给软件作者,申请 15 位的 网络版注册码。网络版需要先申请,才能使用。

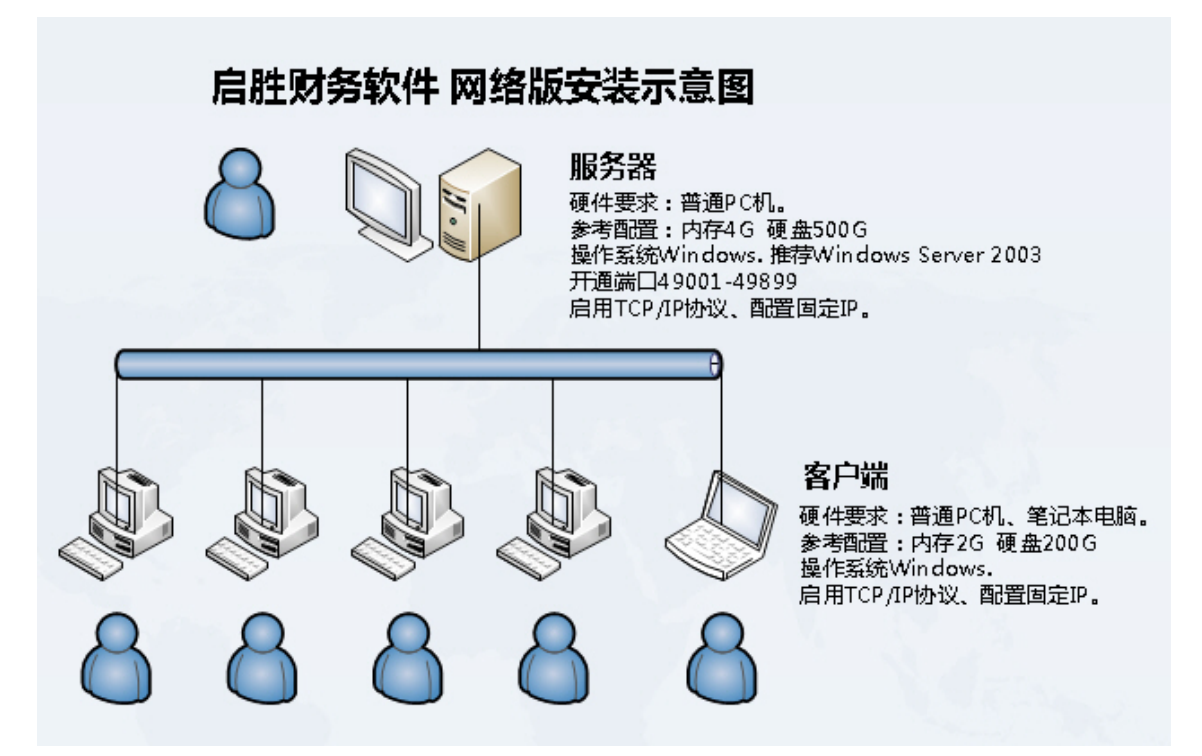

### 1、服务器

账套数据在服务器上,在服务器上需要启动数据库服务,客户端才能访问。 应选择一个安装软件较少、用途单一、性能稳定的电脑作服务器。

#### 1.1、新建服务器账套

可以在服务器上,从头新建一个服务器账套。

在服务器打开启胜财务软件,在[新建账套]中,选择"网络版"、"服务器"。(网络版需要 先申请,才能使用。)。选择"sys\_启胜财务软件例子账"进入,如之前本机已启动了服务器账 套,需先关闭服务。

【访问服务器密码】,是指客户端在链接本服务器,需要输入相同密码,可以为空时。为空时, 只需在登录时用户密码就能链接服务器。

| 💿 建账第一步:韩                    | 俞入账套信息及参数 🛛 🛛 🔀                      | ] |
|------------------------------|--------------------------------------|---|
| 账套基本信息                       |                                      |   |
|                              |                                      | l |
| 本机程序 <mark>**</mark><br>运行方式 | ○ 单机版   ④ 网络版   本机作为   ☑ 服务器   □ 客户端 | l |
| 带**内容                        | 访问服务器密码:                             | l |
| 必须項与。                        | 链接服务器IP: 测试并保存                       | l |
|                              | 服务器账套号:                              | l |
|                              |                                      | Ľ |
| 账套号 <mark>**</mark>          | 002                                  | l |
| 单位名称 <b>**</b>               | ABC股份有限公司                            | l |
| 账套名 **                       | ABC股份有限公司账簿                          | l |
| 启用账簿 <b>**</b>               | 2013 年 5 婁月 一级科目长度 4 位 🔽 使用制度预置科目    | l |
| 会计制度 <mark>**</mark> *       | 小企业会计准则(2013年施行)                     | ľ |
| 账套说明                         |                                      | l |
| <b>爬态分供</b>                  |                                      | l |
| 贩害又叶 <del>**</del>           |                                      | l |
| 10.7文1吴1以                    | none                                 | l |
|                              |                                      | l |
|                              |                                      |   |
|                              |                                      |   |
|                              | 下一步即消                                |   |

如果是将原来的单机版的账套改为服务器账套,参见附3:将原有账套改成服务器账套。

#### 1.2、用户管理

在建账第二步,输完科目和余额,点[退出]时,要求输入使用本账套的用户、密码、权限。 用户在客户端,需要输入此用户名和密码,才能打开账套。

建账完成后,如还需要维护用户,需要在服务器上,由系统管理员在[用户管理]中进行。

用户可以在客户端自行修改密码。如果用户忘掉密码,可以在服务器上,由系统管理重新[修改 密码]。

系统管理员密码必须牢记。

首次进行用户管理,系统自动导入事先创建的用户,包括"系统管理员"。

| ②建账 | ◎ 建账第二步:输入科目及期初余额 【ABC股份有限公司账簿】 |                            |                         |                        |                   |  |  |
|-----|---------------------------------|----------------------------|-------------------------|------------------------|-------------------|--|--|
| 保存( | 5) 试算平衡                         | (①) 増加行(A) 插入行(E) :        | 全选 全消 删除行 (1) 导入        | 导出 导出Excel 清空余额 易      | 新 (P) 打印 (P) 退出   |  |  |
|     |                                 | 7                          |                         |                        |                   |  |  |
| 止任词 | ♥ 用户管理                          | 建账第三步:维护使用【ABC股的           | 份有限公司账簿】的用户。(现有用户从》<br> | 系统用户复制。)<br>           | <u>×</u>          |  |  |
| 行号: | 新增(11)                          | 修改权限 修改密码 保存               | 新增                      | <b>№ 建账完成后,增减用户在[用</b> | 户管理]进行。           |  |  |
| 2   | 用户详情:                           |                            | ABC股份有限公司账簿的用户:         |                        |                   |  |  |
| 3   |                                 |                            | 序号 用户姓名                 | 操作权限                   | 更新时间              |  |  |
| 4   | 用户姓名                            | 张会计                        | 1 系统管理员 所有权限            |                        | 2013-5-19 09:44:4 |  |  |
| 5   | কাল মন                          |                            |                         |                        |                   |  |  |
| 6   | 22 149                          |                            |                         |                        |                   |  |  |
| 7   | 密码确认                            |                            |                         |                        | H                 |  |  |
| a i |                                 |                            |                         |                        |                   |  |  |
| 10  | 医结切阻                            | 豆 低方切阻                     |                         |                        |                   |  |  |
| 11  |                                 | ▼ 春询                       |                         |                        |                   |  |  |
| 12  |                                 | ▼ 科目维护                     |                         |                        |                   |  |  |
| 13  |                                 | ▼ 凭证录入                     |                         |                        |                   |  |  |
| 14  |                                 | ▶ 凭证审核                     |                         |                        |                   |  |  |
| 10  |                                 | ▼ 登账                       |                         |                        |                   |  |  |
| 17  |                                 | ▼ 結果<br>「 期初全額維护           |                         |                        |                   |  |  |
| 18  |                                 | ▶ 账套参数设置                   |                         |                        |                   |  |  |
| 19  |                                 | ▼ 新建账套                     |                         |                        |                   |  |  |
| 20  | 任计学习)方                          | 111・45)ゴネ(24)              |                         |                        |                   |  |  |
| 21  | 5.世求人包<br>重新编号、                 | 3括・咒祉新建、修改、删除、<br>核销、模式凭证。 |                         |                        | F                 |  |  |
|     |                                 |                            |                         |                        | ſ                 |  |  |

查询凭证账簿的权限为基本权限,必须选择。点击【返回】,系统提示以下界面:

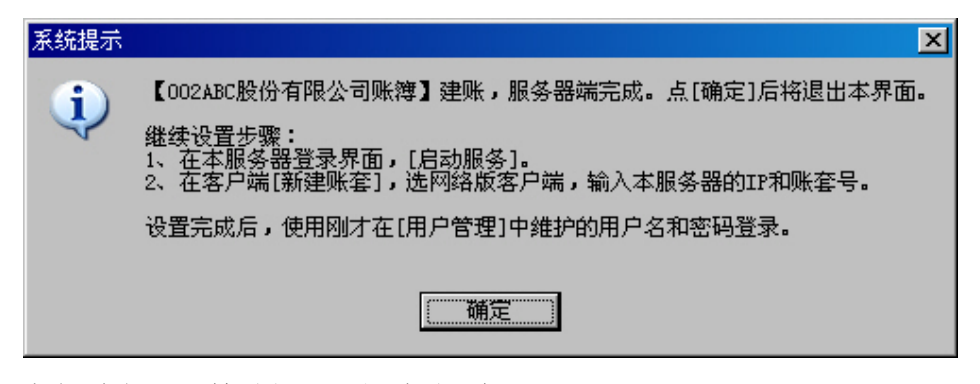

点击[确定]后,转到登录界面,启动服务。

### 1.3、启动服务

需要在服务器启动数据库服务,客户端才能访问账套。

| ◎ 选择账套登录                                                                                                    |                                                        | ×                                                                                                    |
|----------------------------------------------------------------------------------------------------|--------------------------------------------------------|----------------------------------------------------------------------------------------------------|
| 启胜软件工作室                                                                                                    |                                                        | Ver5.0.15 正式版2<br>发版日期:2013-1-1                                                                             |
|                                                                                                    |                                                        | 单击此处联网检查新版本                                                                                                 |
| 用户 (1): 系统管理员                                                                                                    |                                                        | ▼ 帮助(H)                                                                                                    |
| 密码(E):                                                                                                    |                                                        |                                                                                                    |
| 最近使用的       002_ABC股份有限公司账簿         家家_例子账簿         移除          服务器账室,账套文件:D:\FI5.0         佛客器账室,账套文件;D:\FI5.0         请定期备份此文件,至少每月1次,存。直接双击此文件即可打开。         系统所在目录:D:\FI5.0\启胜贩 | 0\启胜财务软<br>dbv<br>• 备份方法:直接将此文件拷到其付<br>持教软件5.0\program | 打开 (1)<br>选择<br>退出 (2)<br>服务器账套<br>启动服务<br>启动服务<br>启动数据库<br>服务客户端<br>才能访问。<br>备份账套<br>服务关闭成<br>功后,才能<br>备份。 |

如选择的是服务器账套,显示"服务器账套"框。

在登录界面,选择相应账套,单击[启动服务],等待 5-20 秒,在窗口右下角出现以下图标,表示启动成功。

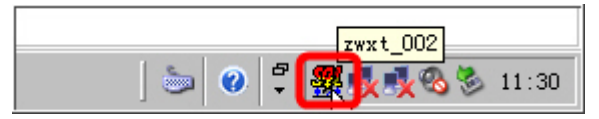

启动成功后,可以退出登录界面。只要图标【zwxt\_002】显示,表示相应账套的数据库服务处于 开启状态。

# 2、客户端

会计人员一般在客户端上工作,可建立多个客户端。
在服务器上建好账套并启动服务后,才能在客户端操作。
在客户端电脑上,在[新建账套]中,选择"网络版"→"客户端",
输入服务器 IP 地址、账套号,点击[测试并保存]。(如何查看服务器 IP 地址。)
如果在服务器上输入过访问服务器密码,还需输入访问服务器密码。

| 👿 建账第一步:轴                    | 俞入账套信息及参数                    | ×  |
|------------------------------|------------------------------|----|
| 账套基本信息                       |                              |    |
|                              |                              |    |
| 本机程序 <mark>**</mark><br>运行方式 | ○ 单机版 💿 网络版 本机作为 🗖 服务器 🔽 客户端 |    |
| ₩ <u>**</u> 内容               | 访问服冬槑恋码:                     |    |
| 必须填写。                        |                              |    |
|                              | 链接服务器IP: 192.166.0.1         |    |
|                              | 服务器账套号: 002                  |    |
|                              |                              |    |
| 账套号 **                       |                              |    |
| 单位名称 <b>**</b>               |                              |    |
| 账套名 🗱                        |                              |    |
| 自用账簿**                       |                              |    |
|                              |                              |    |
| 会计制度**                       | 小企业会计准则(2013年施行)             | 1  |
| 账套说明                         |                              |    |
|                              |                              | 41 |
| 账套艾件**                       | <u> </u>                     |    |
| 报表模板                         | none                         |    |
|                              |                              |    |
|                              |                              |    |
|                              | 返回返回                         |    |

客户端在登录时,需要输入在服务器上建的用户名和密码才能登录。 用户名编辑框可以直接输入用户名,也可从下拉框中选择。默认显示上次用户名。如下图:

| ◎ 选择账套登录                                                                                                    | ×                               |
|----------------------------------------------------------------------------------------------------|---------------------------------|
|                                                                                                    | Ver5.0.15 正式版2<br>发版日期:2013-1-1 |
|                                                                                                    | 单击此处联网检查新版本                     |
| 用戶 创: 张会计                                                                                                    | ▼ 帮助 (£)                        |
| 密码 (2):                                                                                                    |                                 |
| 最近使用的<br>账套 (&Z): sys_启胜财务软件例子账<br>移除                                                                                | 打开 (0)<br>选择<br>退出 (C)          |
| 远程服务器账套,服务器IP:192.168.0.1<br>请定期备份此文件,至少每月1次。备份方法:直接将此文件拷到其他<br>存。直接双击此文件即可打开。<br>系统所在目录: D:\FI5.0\启胜财务软件5.0\program | 地方保                             |

# 附1: 备份账套

账套数据应定期备份,以防止硬盘损坏时数据丢失。至少每月应备份一次。

账套数据在服务器上,建议结账在服务器上进行,按系统提示进行备份。(在客户端结账,不能 备份。)

在服务器上结账后,出现以下提示:

| ● 结账                                                                              |          |
|-----------------------------------------------------------------------------------|----------|
| 2013年5月账簿统计报告                                                                     |          |
| ● 凭证已全部登账。<br>本月共有凭证0张。<br>其中:未登账凭证 0张,会计分录0条。                                    |          |
| 凭证合计借贷相等。<br>(借方合计:贷方合计:)                                                         |          |
| 系统提示                                                                              | $\times$ |
| ② 本账套是网络版,不能自动备份,需要手动备份(至少1月备份1次)。<br>方法:在登录界面,先点击[关闭服务],确认[是(Y)]关闭成功后,再点击[备份账套]. |          |
| 2013年5月结账已完成,现在是否备份?                                                              |          |
| <u> </u>                                                                          |          |
| ▼ 结账后自动备份到:         D:\启胜财务软件账套备份                                                 |          |
| <上一步(B) 下一步(B)> 退出(B)<br>退出(B)                                                    |          |

点击[是(Y)]后,自动转到登录窗口,如下图:

先[关闭服务],再[备份账套]。 备份后,可再[启动服务]。 关闭账套服务操作顺序。在登录窗口,选中相应账套,点[关闭服务]。

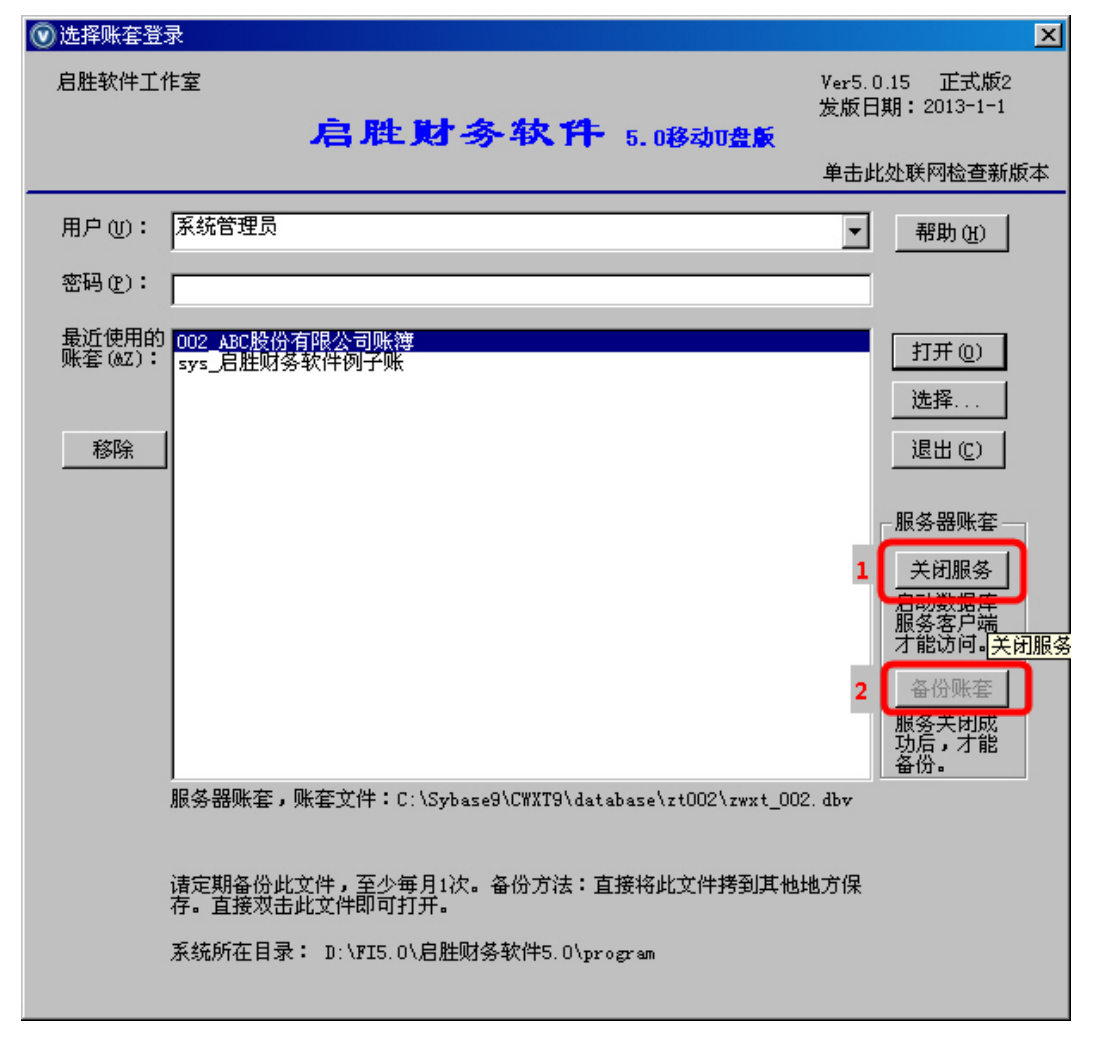

# 附 2: 关闭服务

在备份账前,需要关闭数据库。如果不再允许客户端使用账套,也可将服务器的账套服务关闭。 关闭有2种方法:

1、在登录界面选择相应账套,点[关闭服务]。参见关闭账套服务。

2、直接在 Windows 右下角的任务栏上,用鼠标右键点击相应的数据库服务图标,选择[Exit]。如下图:

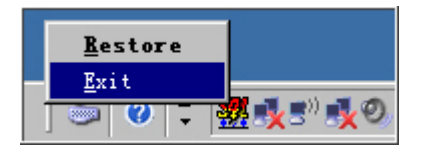

前面两种方法,在关闭前,如有其他用户正在使用服务器账套,会弹出下方确认框,请在弹出框

中选择[是(Y)]。

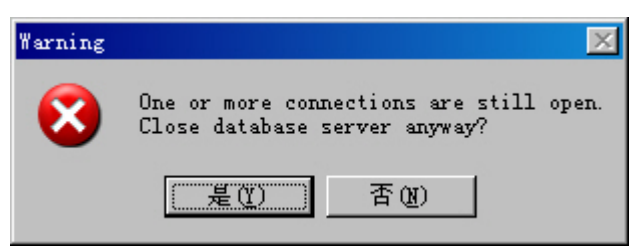

# 附 3: 将原有账套改成服务器账套

将原来的单机版的账套改为服务器账套:

- 1、将账套文件拷到服务器。
- 2、在登录窗口[选择]账套文件。

| ●选择账套登录                              |                                                                                                    | ×                               |
|--------------------------------------|----------------------------------------------------------------------------------------------------|---------------------------------|
| 启胜软件工作室                              | 启胜财务软件 5.08amete                                                                                   | Ver5.0.15 正式版2<br>发版日期:2013-1-1 |
|                                      |                                                                                                    | 单击此处联网检查新版本                     |
| 用户(1): 系统管理员                         |                                                                                                    | ▼ 帮助(£)                         |
| 密码 (2):                              |                                                                                                    |                                 |
| 最近使用的<br>账套 (&Z):                    | 务软件例子账                                                                                             | 打开 (0)                          |
| 选择打开账套文件                             | ?                                                                                                  |                                 |
| 查找范围 (I):   🗁 zt0                    |                                                                                                    |                                 |
| zwxt_002.dbv                         |                                                                                                    |                                 |
| 文件名 (M): zwxt_0                      | 02. dbv 打开 (Q)                                                                                     |                                 |
| 文件类型 (I):   启胜财                      | 务账套文件 (*. dbv)                                                                                     |                                 |
| 操作提示:<br>[账套]>[]<br>也可在例子则<br>系统所在目录 | 忽如要新建自己的账套,请选择例子账,点击[确定]进み<br>新建账套]中新建。<br>账中,录入凭证和结账,学习如何用计算机记账。<br>录: D:\FI5.0\启胜财务软件5.0\program | 、,从菜单                           |

3、再在[账套设置]->[账套参数]中改为"网络版"、"服务器"。

| 🕑 账薄基本信息                         | ×                                                                                                 |
|----------------------------------|---------------------------------------------------------------------------------------------------|
| 账套基本信息                           | 凭证字及编号│账套设置│维护工具│                                                                                 |
| 本机程序**<br>运行方式<br>带**内容<br>必须填写。 | <ul> <li>● 単机版</li> <li>● 网络版 本机作为</li> <li>● 服务器密码:</li> <li>● 週ば并保存</li> <li>服务器账套号:</li> </ul> |
| 账套号 **                           | 002                                                                                               |
| 单位名称 <mark>**</mark>             | ABC股份有限公司                                                                                         |
| 账套名 <mark>**</mark>              | ABC股份有限公司账簿                                                                                       |
| 启用账簿 <b>**</b>                   | 2013 年 5 月 一级科目长度 4 位                                                                             |
| 会计制度 <b>**</b>                   | 小企业会计准则(2013年施行)                                                                                  |
| 账套说明                             |                                                                                                   |
| 账套文件 <b>**</b>                   | D:\FI5.0\启胜财务软件5.0\database\zt002\zwxt_002.dbv                                                    |
| 报表模板                             | D:\FI5.0\启胜财务软件5.0\program\用户报表模板\002_报表模板_小企<br>业会计准则(2013年施行).xls                               |
|                                  |                                                                                                   |
|                                  | <b>确定 (0)</b> 取消 (C)                                                                              |

4、输入用户。参见<u>用户管理</u>。

5、在登录窗口[启动服务]。参加<u>启动服务</u>。

6、在客户端链接服务器。参见客户端。

#### 附 4: 查看服务器 IP、测试网络

在客户端链接服务器前,需要查看服务器的 IP 地址,测试网络是否联通。 在服务器的**开始-运行**,输入 cmd,再在窗口输入 ipconfig。出现以下窗口,划红线的代表服务器的 IP 地址。

| C:\Windows\system32\cmd.ex | e               | - • × |
|----------------------------|-----------------|-------|
| C:∖>ipconfig               |                 | â     |
| Windows IP 配置              |                 |       |
|                            |                 |       |
| 网适配器                       | 连接:             |       |
| 连接特定的 DNS 后缀 .             | :               |       |
| 本地链接 IPv6 地址<br>IPv4 地址    | : 192.168.1.103 |       |
| 子网掩码 ・・・・・・<br>戦い 図半       |                 |       |
| 以子网络剧歌 本地选择。               |                 |       |
| 以入网边配器 平地注按                |                 |       |
| 媒体状态<br>连接特定的 DNS 后缀       |                 |       |
| 않送:동리 및                    |                 |       |
| 他通知的語                      |                 |       |
| 媒体状态                       | : 媒体已断开         |       |
| 隊道话配器 本地连接★ 3:             |                 | -     |

在客户端, 如链接服务器不通, 可通过以下方式检查:

1、检查网络是否联通。在客户端的开始-运行,输入 cmd,再在窗口输入 ping IP 地址。出现 Relpy from ...。表示网络已联通。

C:\WINDOWS\system32\cmd.exe
C: \>ping 192.168.1.103
Pinging 192.168.1.103 with 32 bytes of data:
Reply from 192.168.1.103: bytes=32 time=3ms TTL=128
Reply from 192.168.1.103: bytes=32 time=3ms TTL=128
Reply from 192.168.1.103: bytes=32 time=3ms TTL=128
Reply from 192.168.1.103: bytes=32 time=3ms TTL=128
Ping statistics for 192.168.1.103:
Packets: Sent = 4, Received = 4, Lost = Ø (Ø% loss),
Approximate round trip times in milli-seconds:
Minimum = 3ms, Maximum = 8ms, Average = 4ms
C: \>

2、检查服务器的服务是否启动。参见<u>启动服务</u>。

3、检查防火墙是否允许网络通信。参加如何开通防火墙。

### 附 5: Win7 作为服务器时,如何开通防火墙

Win7 作业服务器,首次启动服务时,会弹出以下窗口,选择[允许访问]。如下图:

| Windows 安全警报                                                                                                    | × |
|----------------------------------------------------------------------------------------------------|---|
| • Windows 防火墙已经阻止此程序的部分功能                                                                                                    |   |
| Windows 防火墙已阻止所有公用网络和专用网络上的 Adaptive Server Anywhere<br>Network Server 的某些功能。<br>名称 (M): Adaptive Server Anywhere Network Server<br>发布者 (P): Sybase, Inc.<br>路径 (M): E:\fi\program\dbdriver\dbsrv7.exe |   |
| 允许 Adaptive Server Anywhere Network Server 在这些网络上通信:<br>【】麦用网络,例如家庭或工作网络 ®)                                                                                                    |   |
| ☑ 公用网络,例如机场和咖啡店中的网络(不推荐,由于公用网络通常安全性很小或<br>者根本不安全) ④ <u> 允许程序通过防火墙有何风险?</u>                                                                                                    |   |
| ● 冗许访问 ④ 取消                                                                                                    |   |

备注: 客户端访问服务器,使用 49001-49899 端口。端口规则: 49+3 位账套。 如首次没有按以上方式选择,可删除一下规则,即可出现上述窗口。 打开"控制面板"中的"Windows 防火墙",点击左侧的"高级设置", 选中规则"Adaptive Server Anywhere Network Server",单击鼠标右键,选择删除。 如下图:

| 🔐 高级安全 Windows 防火境   |                                         |                     |      |     |     |    | -    | •    | ×   |
|----------------------|-----------------------------------------|---------------------|------|-----|-----|----|------|------|-----|
| 文件(F) 操作(A) 查看(V) 報告 | 6040                                    |                     |      |     |     |    |      |      |     |
| 🗢 🔿 🙋 🖬 🔂 🖬          |                                         |                     |      |     |     |    |      |      |     |
| 🔗 本地计算机 上的离极安全 Wind  | 入站规则                                    |                     |      |     |     |    | 操作   |      |     |
| 🛄 入站规则               | 名称                                      | 組                   | 配置文件 | 已启用 | 操作  | 11 | 成結   | 現則 - | • - |
| 当該規則                 | Adaptive Server Anywhere Network Server |                     | 公用   | 悬   | 相止  |    | 63   | 新    |     |
| 2. 連接安全形(2)          | Adaptive Server Anywhere Network Server |                     |      |     |     |    | V    | 按    |     |
| 1 15 AK              | BranchCache 对等机发现(WSD-In)               | BranchCache - 对等机发现 | 所有   | 즙   | 允许  | i  | V    | 10   |     |
|                      | BranchCache 内容检索(HTTP-In)               | BranchCache - 内容检索( | 所有   | 8   | 允许  | i  | 7    | 10   | 1   |
|                      | BranchCache 托管還存服务器(HTTP-In)            | BranchCache - 托管頒存服 | 所有   | 8   | 允许  | 1  | · ·  |      |     |
|                      | CAJViewer.exe                           |                     | 公用   | 뫂   | 允许  | i  |      |      | ·   |
|                      | CAJViewer.exe                           |                     | 公用   | 是   | 允许  | 1  | a    | 刷新   |     |
|                      | Casscons.exe                            |                     | 公用   | 是   | 允许  | 1  |      | 9    |     |
|                      | C classcons.exe                         |                     | 公用   | 是   | 允许  | i  | 2    | 帮助   |     |
|                      | 🕑 dzh2                                  |                     | 公用   | 是   | 允许  | 1  | -    | -    | -11 |
|                      | a                                       | -                   | /\m  |     | 437 |    | 63   | E 1  | •   |
| ·                    |                                         |                     |      |     |     | -  | 1.00 |      |     |

## 附 6: 多人同时操作系统提醒事项

在网络版下,可以多人同时操作,系统会对有冲突的操作进行控制。如一人在结账,另外一人同 时在录入凭证,系统会提示如下。按提示,稍后(上一用户操作完毕)保存即可。

| ●凭证<br>传证(P) 编辑(P) 审核(A) 查询(D) 工具(P) | ageth (Y)                                                                      |                                                               | <u>_0×</u>                     |
|--------------------------------------|--------------------------------------------------------------------------------|---------------------------------------------------------------|--------------------------------|
|                                      | × < I < ► I 2 5 5 2 2 4 < ► I 2 5 5 2 2 5 5 5 5 5 5 5 5 5 5 5 5 5 5            |                                                               |                                |
| 凭证 记账 🔽 字 第 🚺 曼 号                    | <b>启胜软件股份有限公司</b><br>记账凭证 操作提示问<br>诉示TRLK<br>□ 및 2004 年 3 臺 月 29 曼 日 新建:CTRL+N | 全部使用键盘:回车\;<br>保存并新建:CTRL+W<br>+I 删除行:CTRL+D<br>· 从模式凭证新建:CTI | 光标键切换单元格)<br>打印:CTRL+P<br>RL+M |
| 序号 摘 要                               | · 최 더 숀 므 · · · · · · · · · · · · · · · · · ·                                  | 借方金额                                                          | 贷方金额 借方                        |
| 2 付12月办公室电话费<br>2 付12月办公室电话费         |                                                                                | 96.00                                                         | 96.00                          |
|                                      | 译相陕西国(距上一用户操作2-10分钟后)。<br>已经有用户在操作(结账2004年3月),                                 | 96.00                                                         | 96.00                          |
|                                      | 操作用户:家统管理员<br>操作时间:2013—05—26 22:18:26.328000。                                 |                                                               |                                |
|                                      | 当前时间:2013-05-26 22:18:26.378000<br>已经持续:0秒。                                    |                                                               |                                |
|                                      | 〔 <u> </u>                                                                     |                                                               |                                |
|                                      |                                                                                |                                                               | F                              |
| ₩単据 🛃 张 合计: 玖拾陆                      | 元整                                                                             | ¥ 96.00                                                       | ¥ 96.00                        |
|                                      | 审核:                                                                            | 制证:系统管理                                                       |                                |

版权归启胜软件工作室完全所有 保留所有权利 Copyright 2001-2015 QiSheng Software Studio. All Rights Reserved.